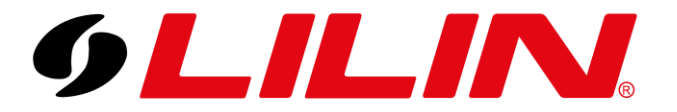

# **LILIN Gmail Alerts**

### Configuring Gmail for sending email alerts from an NVR

Google have now disabled the 'Less Secure Apps' feature of their email service and now require a different configuration method when using a 3<sup>rd</sup> party device to send email through their service.

To send email alerts from your NVR using Gmail, you must follow the steps below. The steps require enabling 2 Form Verification and then generating a secure password to enter into the NVR.

#### Step 1

If you already have 2-Step Verification enabled on your Gmail account, skip to step 2.

Log in to your Gmail account and then click the top right corner and select 'Manage your Google account'.

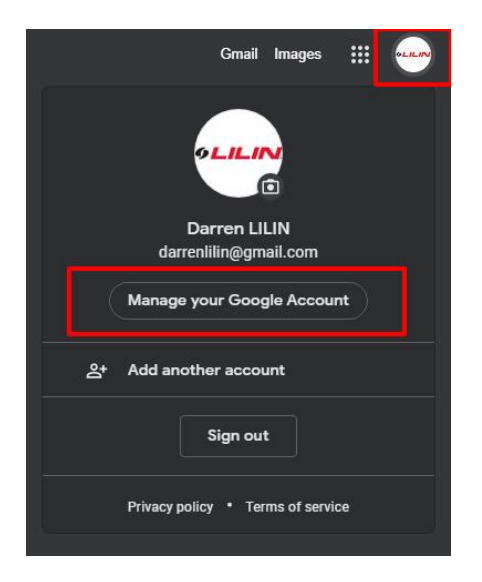

Select 'Security' from the left-hand menu bar.

| Go  | ogle Account Q Search (    |
|-----|----------------------------|
| ۲   | Home                       |
| Ĩ   | Personal info              |
| ۲   | Data and privacy           |
| ⋳   | Security                   |
| õ   | People and sharing         |
|     | Payments and subscriptions |
| (i) | About                      |

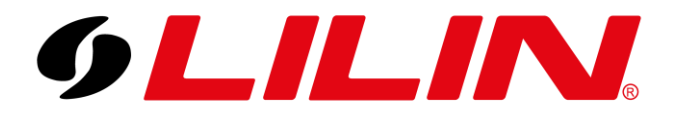

Under the security tab you will see an option labelled '2-Step Verification'. You will need to enable this.

| Google Account Q Search Google Account        |                                                    |                         | ③ III |
|-----------------------------------------------|----------------------------------------------------|-------------------------|-------|
| Home                                          |                                                    |                         |       |
| E Personal info                               | Recent security activity                           |                         |       |
| Data and privacy                              | Signing in with 2-Step Verification was turned off | 09:21 - United Kingdom  | >     |
| C Security                                    | App password removed                               | 09:21 - United Kingdom  | >     |
| People and sharing Payments and subscriptions | App password created                               | 09:09 - United Kingdom  | >     |
|                                               | Review security activity (6)                       |                         |       |
| About                                         |                                                    |                         |       |
|                                               | Signing in to Google                               |                         |       |
|                                               | Password                                           | Last changed 7 Jul 2021 | >     |
|                                               | Use your phone to sign in                          | Off                     | >     |
|                                               | 2-Step Verification                                | Off                     | >     |

#### You will then be prompted to enable 2-Step Verification, click 'Get Started'

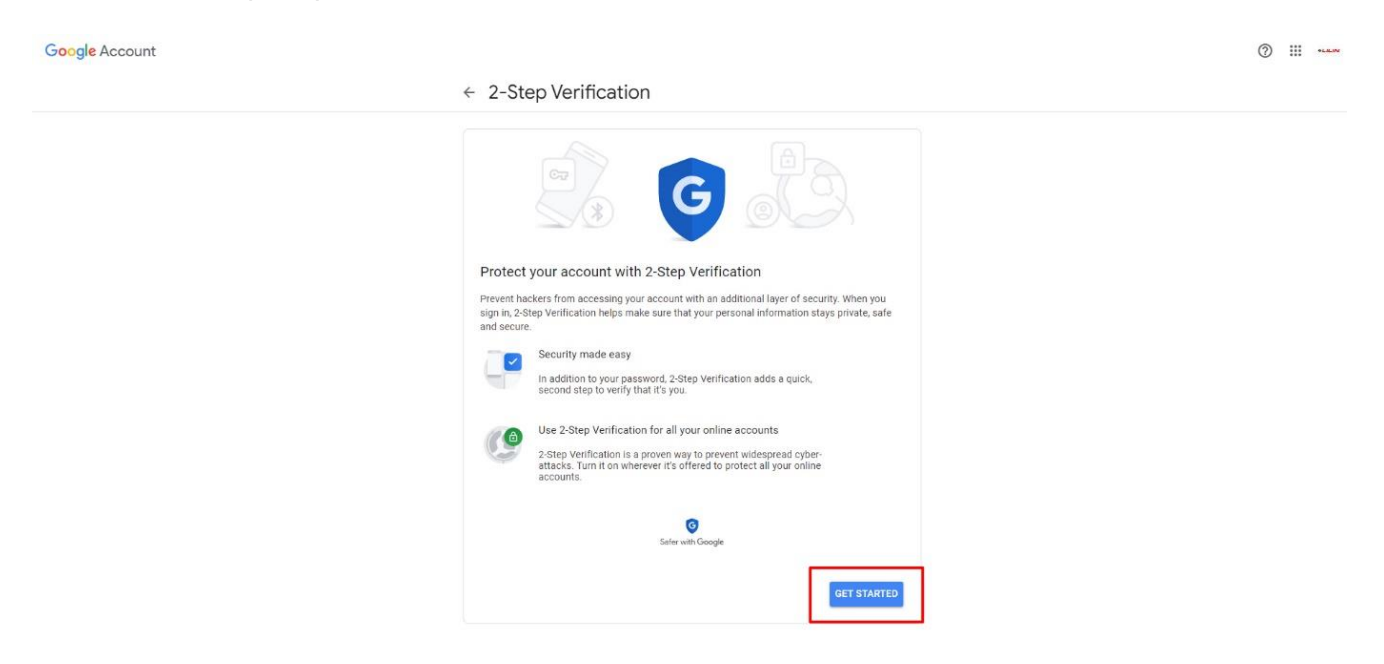

Follow all the steps under this menu until "2-Step Verification' is enabled.

(You will need to log in to your Gmail account and receive a txt or phone call and enter the security code)

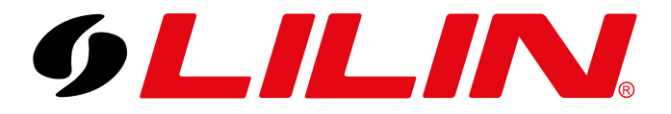

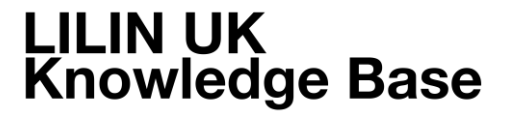

The final step in enabling 2-Step Verification should look like this and should confirm this feature is going to be enabled. Click 'Turn On'.

| Google Account | Q                                                                       | 0 Ⅲ | 41.8.9V |
|----------------|-------------------------------------------------------------------------|-----|---------|
|                | ← 2-Step Verification                                                   |     |         |
|                | It worked! Turn on 2-Step Verification?<br>Account darrentlinggmal.com? |     |         |
|                | Step 3 of 3 TURN ON                                                     |     |         |

#### Step 2

Now 2-step Verification is enabled, you will need google to generate a secure password for you to enter into the NVR's. To do this, go back to the Security Tab and click the 'App passwords' option.

| Google Account Q. Search Google Account               |                                                                                         |                                                |   | ⑦ ****** |
|-------------------------------------------------------|-----------------------------------------------------------------------------------------|------------------------------------------------|---|----------|
| Home     Home     Hersonal Info                       | Settings and recommendations                                                            | Curity<br>to help you keep your account secure |   |          |
| Deta and privacy     Security     Recople and sharing | You have security recommendations<br>Recommended actions found in the Security Check-Up |                                                |   |          |
| Payments and subscriptions About                      | Protect your account                                                                    |                                                |   |          |
|                                                       | Signing in to Google                                                                    |                                                |   |          |
|                                                       | Password                                                                                | Last changed 7 Jul 2021                        | > |          |
|                                                       | 2-Step Verification                                                                     | 🕗 On                                           | > |          |
|                                                       | App passwords                                                                           | None                                           | > |          |

Next you will need to select the type of App you want to generate a secure password for.

Click 'Select App' and select 'Mail', then from the 'Select Device' option select 'Other Custom name'.

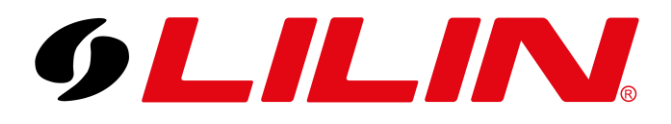

### ← App passwords

App passwords let you sign in to your Google Account from apps on devices that don't support 2-Step Verification. You'll only need to enter it once so you don't need to remember it. Learn more

| neer the upp and | device yo | u want to generate the app password to | r.       |
|------------------|-----------|----------------------------------------|----------|
| Mail             | -         | Select device                          |          |
|                  | - 1       | iPhone                                 |          |
|                  |           | iPad                                   | GENERATI |
|                  | _         | BlackBerry                             |          |
|                  |           | Мас                                    |          |
|                  |           | Windows Phone                          |          |
|                  |           | Windows Computer                       |          |

Enter a name for this service, it can be whatever you like. I will call mine LILIN\_NVR, then click Generate.

#### ← App passwords

App passwords let you sign in to your Google Account from apps on devices that don't support 2-Step Verification. You'll only need to enter it once so you don't need to remember it. Learn more

| Select the app and dev | ice you want to generate the app | password for. |
|------------------------|----------------------------------|---------------|
| LILIN_NVR              | ×                                |               |
|                        |                                  |               |

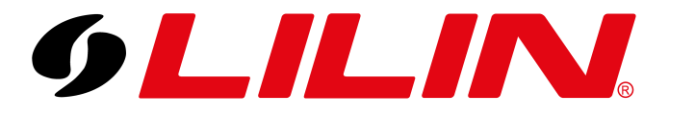

This will now show you the automatically generated password for you to use with your NVR.

| fication. You'll only r | ign in to your Google Ac<br>reed to enter it once so y | count from apps on devices that don't support 2-Sto<br>ou don't need to remember it. Learn more                                                                                                    |
|-------------------------|--------------------------------------------------------|----------------------------------------------------------------------------------------------------|
| Your app passwords      |                                                        |                                                                                                    |
| Name                    | Created                                                | Last used                                                                                                    |
| Generated ap            | p password                                             |                                                                                                    |
|                         |                                                        | Your app password for your device                                                                                                    |
| Email                   | com                                                    | How to use it<br>Go to the settings for your Google Account in<br>the application or device you are trying to set                                                                                              |
| Password                |                                                        | up. Replace your password with the 16-<br>character password shown above.<br>Just like your normal password, this app<br>password grants complete access to your<br>Google Account. You won't need to remember |
|                         |                                                        | anyone.                                                                                                    |
|                         |                                                        | DONE                                                                                                    |

Make a copy of this password, you will need to enter this into your NVR.

If you do not use the password provided, your NVR will fail to authenticate with Googles Mail service and fail to send any emails.

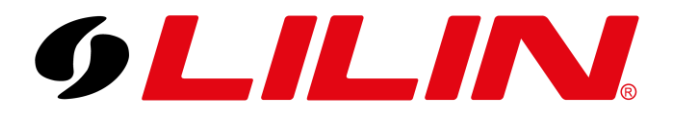

#### Step 3

Configure the NVR's Email menu correctly. Please use the following settings when using a Gmail account.

SSL/TLS – STARTLS E-mail Host – smtp.gmail.com Port – 587 E-mail Password – Enter the password provided by Google in step 2. For all other fields please enter your unique details.

Below is a screenshot showing a working configuration for Gmail.

| 9LILINI                                           | o GENERAL | advanced           | E-MAIL                        | 🖶 FTP            | 🚭 DDNS                  | CTHER 0THER                                        | admin 🛱                             |
|---------------------------------------------------|-----------|--------------------|-------------------------------|------------------|-------------------------|----------------------------------------------------|-------------------------------------|
| 👰 STREAM                                          |           | E-Mail List        | 1:dc@lilin.uk<br>2.           |                  | A                       |                                                    |                                     |
| CAMERA                                            |           |                    | 3:<br>4:                      |                  | ▼ Candidate             |                                                    | <b>^</b>                            |
| Q.O RECORD                                        |           | Edit Contact       | dc@lilin.uk                   | Modif            | y                       |                                                    | <b>▼</b>                            |
| أَثْلُ alarm                                      |           | Authentication     | 2                             |                  |                         |                                                    | Δ                                   |
|                                                   |           | SSL/TLS            | STARTTLS                      |                  | Receiver(s)             | 1:dc@lilin.uk                                      | <b>^</b>                            |
| ~~~~~~~~~~~~~~~~~~~~~~~~~~~~~~~~~~~~~~            |           | E-Mail Account     | darrenlilin@gmail.<br>(Max. ) | com<br>ength 39) |                         |                                                    | <b></b>                             |
| 220 NETWORK                                       |           | E-Mail Password    | doutrsidimyvlpfe<br>(Max. )   | ength 19) (Displ | ay password) Annotation |                                                    |                                     |
| င့်္သို system                                    |           | Sender             | darrenlilin@gmail.<br>(Max. ) | com<br>ength 59) |                         |                                                    |                                     |
| DTZ 🐨                                             |           | E-Mail Host        | smtp.gmail.com<br>(Max. )     |                  |                         |                                                    |                                     |
| ETT META DATA                                     |           | Port               | 587                           |                  |                         |                                                    | 13 fee (                            |
| r<br>Florum                                       |           | JPEG File          | 2                             |                  | E-Mail Test             | 221 2.0.0 closing connect<br>20020a1cacc9000000b00 | on v192-<br>3975c7058bfsm18958641wm |
| E OTHER                                           |           | Irigger Conditions | Channel Even                  | its System Ev    | rents                   | e.12 - gsmtp<br>Send mail: OK.                     |                                     |
|                                                   |           |                    |                               |                  |                         |                                                    |                                     |
| P2P QR Code                                       |           |                    |                               |                  |                         |                                                    |                                     |
| 国際国                                               |           |                    |                               |                  |                         |                                                    |                                     |
|                                                   |           |                    |                               |                  |                         | Send                                               | Clear                               |
| 049J3D4H4T6K5J95NLLQKM27<br>Version: 11.0.28.7631 |           |                    |                               |                  |                         | Apply                                              | Undo                                |